## **<u>eAoPP FREQUENTLY ASKED QUESTIONS</u>**

## For any queries not covered below please contact <a href="mailto:eaoppsupport@soton.ac.uk">eaoppsupport@soton.ac.uk</a>

| Question                                   | Answer                                                                                                    |
|--------------------------------------------|----------------------------------------------------------------------------------------------------|
| What is the eAoPP?                         | The eAoPP is an electronic portfolio and a record of your Professional Practice. It enables you to document your progress in placements. |
| Who can access my eAOPP account?           | You, the student, your mentors, practice educators, tutor and relevant FOHS academic/administrative staff.                               |
| How secure is my eAOPP account?            | Your eAoPP is very secure and has been approved for use by all of the Trusts working in collaboration with the                           |
|                                            | University. The data is housed on a secure server and it is accessed via a protected website.                                            |
| How to create an account (Pre-registration | Your account is automatically created for you by the University. To access it, log on to Sussed, go to school, enter the                 |
| students ONLY)                             | student portfolio and you will find the electronic assessment of professional practice listed on the left hand side.                     |
|                                            | Click on this link and then login using your university username and password.                                                           |
| How to create an account (Mentors ONLY)    | Go to the eAOPP website www.eaopp.com                                                                                                    |
|                                            | Click on 'create an account '.                                                                                                    |
|                                            | Answer all questions relevant to you. YOU MUST ENTER YOUR HCPC/NMC NUMBER. Failure to do so will result in your                          |
|                                            | account being removed. In addition, the system will not allow you to summatively sign off students.                                      |
|                                            | If you make a mistake creating an account please <u>do not</u> make another account, as this will cause you further                      |
|                                            | problems. Please contact <u>eaoppsupport@soton.ac.uk</u>                                                                                 |
| How do I get help?                         | Please email <u>eaoppsupport@soton.ac.uk</u> and someone will be back in touch with you as soon as possible. Karen                       |
|                                            | Proudley is based in the ARK Centre, Basingstoke, room G18. Or call Karen on 01256 486712.                                               |
| I have forgotten my username               | Please email <u>eaoppsupport@soton.ac.uk</u> and someone will be back in touch with you as soon as possible.                             |
| I have forgotten my password               | Click on the 'request a new password' icon and enter your e-mail address. Alternatively, please contact                                  |
|                                            | eaoppsupport@soton.ac.uk                                                                                                    |
| I have forgotten my username and           | Please email <u>eaoppsupport@soton.ac.uk</u> and someone will be back in touch with you as soon as possible.                             |
| password                                   | Click on your name (tan right hand corner). You can then edity our details. Demorphents cause any any another that                       |
| How do I change my password?               | you make.                                                                                                    |
| How to link with my tutor                  | You should find your tutor name listed in the "my contract" or "learning contract" section. You can change your                          |
|                                            | academic tutor by following the details on the screen.                                                                                   |
| How to link with my mentor                 | Ensure that your mentor has created an account. When your mentor has created an account, you will be able to add                         |
|                                            | them to your eAoPP. To do this, use the search facility under the "module details" or "practice details" located on tab 1                |
|                                            | "Commencing module/practice experience". When you have successfully completed this task, your mentor will be able                        |
|                                            | to log in again and see your account.                                                                                                    |
|                                            |                                                                                                    |
| What's the difference between a mentor     | A mentor has to have completed the ALPS programme (or a similar programme in other institutions) and will be                             |

| and a buddy?                                | registered with the Trust as a mentor.                                                                                    |
|---------------------------------------------|----------------------------------------------------------------------------------------------------|
| Can I have more than one Practice Based     | Yes, you can have up to three mentors recorded in the eAoPP.                                                              |
| Mentor?                                     |                                                                                                    |
| How to add additional mentors               | You can add additional mentors in the same way that you added your main mentor.                                           |
| Who is my lead practice educator?           | This is not a compulsory entry. It is the person who co-ordinates the student/mentor teaching in your practice area.      |
| What effect will deleting a mentor from     | Deleting a mentor will remove them from being able to access your account. Any entries that they have made in your        |
| my account have on my account?              | eAoPP will not be lost. You can also re-add them at any point should you wish.                                            |
| Why can't I see my mentor?                  | The most common reason is that your mentor has not created an account. If they have created an account and you            |
|                                             | have added tem correctly but the problem still persist, then contact <u>eaoppsupport@soton.ac.uk</u> for help.            |
| Why can't my mentor see me?                 | Ensure that you are linked to the correct mentor.                                                                         |
| How can I edit my personal details?         | Click on your name (top right hand corner). You can then edit your details; make sure you click 'save' before leaving the |
|                                             | screen.                                                                                                    |
| I have forgotten my security questions      | Please email <u>eaoppsupport@soton.ac.uk</u> and someone will be back in touch with you as soon as possible.              |
| Setting my practice dates                   | You can select the dates using the calendar icon. Should you need to extend your placement, you can go back into the      |
|                                             | calendars and reset your dates.                                                                                           |
| Entering my practice details                | This can be done in the 'practice details' tab; click 'edit' and don't forget to save before leaving the page.            |
| What do I enter in "name of placement"?     | For example: 'Ward XXX & name of Hospital.'                                                                               |
| What email address and phone numbers        | You should provide your work e-mail address and telephone number. Any alerts will be sent to your email address, so       |
| should I provide?                           | make sure that you check it regularly.                                                                                    |
| Why I must provide my NMC/HCPC              | This ensures a robust method for logging your involvement with students. By signing off a student as competent, you       |
| number?                                     | are using your professional judgement to allow students to progress towards registration. Our records may be audited      |
|                                             | by the NMC & HCPC.                                                                                                    |
| Why it is important to provide the correct  | This ensures that the practice placement links with your records and that your experiences are correctly logged. In       |
| Trust name?                                 | addition, we use these records to help inform your Trust's mentorship database.                                           |
| My Interim interview is not showing         | Check that you entered the correct placement dates when you started your practice placement.                              |
| How do I know I have successfully           | Click on the 'printer' icon (top right) which will provide an overview of the students progress. Each section can be      |
| completed my student's assessment?          | expanded to see the status of completion.                                                                                 |
| How can my mentor see a record of my        | Your mentor can see your previous practice experiences by clicking on the print icon when they are viewing your           |
| previous practice placement(s)?             | portfolio. This will bring up a series of tabs, which will allow the mentor to review your previous placements.           |
|                                             |                                                                                                    |
| Where can I find a record of the students I | Click on 'mentoring history'. The details of your previous students will appear here.                                     |
| have mentored/supported?                    |                                                                                                    |
| Can I request help on behalf of my          | Unfortunately, we must insist that mentors who need help contact us directly. This is necessary in order to maintain      |
| mentor?                                     | the internal security of the portfolio.                                                                                   |
| When we are completing the progression,     | This could be due to an additional space or typographical error being present in the saved HCPC or NMC number. It         |
| a message saying that the mentors details   | may also be that no HCPC or NMC number was entered by the mentor when they set up their account. Occasionally, it         |
| do not match our records is displayed       | is due to the security question being entered incorrectly. Please remember that both fields are case sensitive. Mentors   |
|                                             | can check and revise their personal information by clicking on their name (top right of the screen). If correcting these  |

|                                          | potential causes does not resolve the problem, please contact <u>eaoppsupport@soton.ac.uk</u>                        |
|------------------------------------------|----------------------------------------------------------------------------------------------------|
| The ticks and crosses on the print and   | This is a known system bug. We are currently working on a solution to correct it.                                    |
| validation view do not correspond to the |                                                                                                    |
| FSC and ESC that have been completed.    |                                                                                                    |
| My module or placement details are       | Please contact us and let us know. There is an occasional bug that leads to this type of duplication. It is not very |
| showing twice.                           | common and we are working on a solution to correct it.                                                               |
| Can I attach the user feedback form from | Currently the upload mechanism for the service user feedback form is only displayed in the mentor view. However, we  |
| my student account?                      | are in the process of making this appear in the student view as well.                                                |